#### DIRECTION GÉNÉRALE DES DOUANES ET DROITS INDIRECTS

Sous-direction du commerce international

Bureau E3 – Politique du dédouanement

1

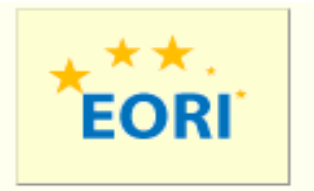

## SOPRANO - EORI Pas à pas opérateurs

#### Après s'être rendu sur le site Prodouane.gouv.fr, l'utilisateur doit, s'il possède un compte Prodouane, se connecter au moyen de son identifiant et de son mot de passe.

|                                                            | <b>O</b> La Douane au service des professionne                                 | HS V                                                                                                    | twitter   Webm                                 | estre   Assistance                           |
|------------------------------------------------------------|--------------------------------------------------------------------------------|----------------------------------------------------------------------------------------------------|------------------------------------------------|----------------------------------------------|
| VERSISTERE DES TRANKE                                      | Mot de passe                                                                   | :: Entrer ::                                                                                                    | :: Inscript<br>:: Mon                          | Douane.gouv.fr                               |
|                                                            |                                                                                |                                                                                                    | compte                                         |                                              |
| :: ACCUEIL :: PRESENTATIO                                  | N PORTAIL :: TELESERVICES DISPONIBLE                                           | S :: DOCUMENTATION GUICHET EDI :: METEO DES TELESERVICES :: REGLEMENTATION :: ASSISTANCE EN LIGNE                                                                                                    |                                                |                                              |
| Mes téléservices                                           | <b>Taxe sur les véhicules routiers (1</b>                                      | (SVR) : ce qui change au 1er juillet 2016<br>re spéciale sur certains véhicules routiers (TSVR) est appelée sur les changements intervenant au 1er juillet 2016 : - la TSVR est liquidée et p                                                                                                    | avée sur un rythme                             | Agenda                                       |
| Annuaire des services<br>douaniers<br>Demande d'Assistance | semestriel, au lieu du rythme trimest<br>sur le régime semestriel. Les véhicul | riel actuel ; - le régime de paiement journalier est supprimé. Une période de transition de 6 mois est prévue pour permettre aux redevables con<br>es précédemment au régime journalier devront être déclarés à nouveau auprès du service douanier de rattachement. Pour en savoir plus, merci ( | icernés de s'aligner<br>de cliquer sur le lien | PIER SEMESTRE<br>2016                        |
| StatNC8                                                    | suivant.                                                                       |                                                                                                    |                                                | GÉNÉRALISATION DE                            |
| DES                                                        | Nouvelle règle de mot de passe                                                 |                                                                                                    |                                                | Les déploiements de                          |
| Deb Sur Pro.Douane                                         | Prochainement des regies plus cont<br>sécurité sur l'accès au site. Dans un    | 'aignantes de constitution des mots de passe de connexion à Pro,aouane vont etre appliquees sur l'environnement de qualification ain d'ass<br>premier temps un message informera l'utilisateur que son mot de passe personerte pas les nouvelles inducties mises en place et est                 | urer d'avantage de<br>invité à le modifier     | Delta G en mode DTI                          |
| NSTI Preprod                                               | Dans un second temps les mots de p                                             | asse ne respectant pas les nouvelles règles devront être obligatoirement modifiés.                                                                                                    |                                                | sera effectif début                          |
| Chiffre du Commerce                                        |                                                                                |                                                                                                    |                                                | janvier 2016. Les                            |
| Exterieur                                                  | ACTUALITES des e-                                                              | services                                                                                                    |                                                | et le mode d'accès                           |
| Tálánajament CB                                            |                                                                                |                                                                                                    |                                                | sont repris dans le                          |
| Plastic                                                    | COMMERCE INTERNATIONAL :                                                       |                                                                                                    |                                                | note E3 151053 du                            |
| Rita Encyclopédie                                          | – test actualité delta G                                                       |                                                                                                    |                                                | 29.12.15                                     |
| Taric Europa                                               | test actualité delta G introduction                                            |                                                                                                    |                                                | EVOLUTION                                    |
| RITA                                                       | Ministère de l'économie et des financ                                          | :es - Dgddi-Dg C1 [14/01/2016]                                                                                                    |                                                | PRO.DOUANE                                   |
| Tarif intégré                                              | Migration Delta-C vers Delta-G                                                 |                                                                                                    |                                                | Des évolutions                               |
| Quota Europa                                               | Delta-G est disponible en formation                                            |                                                                                                    |                                                | portail pro.douane                           |
| Taux de change                                             | Ministère de l'économie et des financ                                          | .es - Dgddi-Dg C1 [29/10/2015]                                                                                                    |                                                | vont être                                    |
| Deb en test                                                |                                                                                |                                                                                                    |                                                | prochainement                                |
| NSTI                                                       |                                                                                |                                                                                                    |                                                | Installees dans                              |
| TVA Intracom                                               |                                                                                |                                                                                                    |                                                | test, détail ici. De plus                    |
| InfoAccises                                                |                                                                                |                                                                                                    |                                                | la politique des mots                        |
| Téléchargement                                             |                                                                                |                                                                                                    |                                                | de passe va être                             |
| DECLARENLIGNE                                              |                                                                                |                                                                                                    |                                                | modifiee pour plus de                        |
| VaDebVsr                                                   |                                                                                |                                                                                                    |                                                | passe ne respecte pas                        |
| GamRef                                                     |                                                                                |                                                                                                    |                                                | ces nouvelles                                |
| GamRef formation                                           |                                                                                |                                                                                                    |                                                | exigences une                                |
| Test univers 2                                             |                                                                                |                                                                                                    |                                                | information sera                             |
| Test univers 2                                             |                                                                                |                                                                                                    |                                                | contraignante dans un                        |
| 1                                                          |                                                                                |                                                                                                    |                                                | premier temps.                               |
|                                                            |                                                                                |                                                                                                    |                                                | Nouvelles normes : -                         |
|                                                            |                                                                                |                                                                                                    |                                                | doit contenir au moins<br>8 caractères - une |
|                                                            |                                                                                |                                                                                                    |                                                | lettre minuscule [a-z] -                     |
|                                                            |                                                                                |                                                                                                    |                                                | une lettre majuscule                         |
|                                                            |                                                                                |                                                                                                    |                                                | [A-Z] - un chiffre [0-9] -                   |
|                                                            |                                                                                |                                                                                                    |                                                | un caractere special [,                      |
|                                                            |                                                                                |                                                                                                    |                                                | ,                                            |
| 2                                                          | -1                                                                             | Page 2 / 23                                                                                                    |                                                |                                              |

Si l'utilisateur ne dispose pas d'un compte Prodouane, celui-ci doit cliquer sur l'onglet « Inscription » afin de s'inscrire sur le site et pouvoir accéder à l'ensemble des téléservices.

| in our hacure                      | Mot de passe                                                                   | :: Entrer ::                                            |                                     | : Inscription<br>Mon Douane.gouv.fr |
|------------------------------------|--------------------------------------------------------------------------------|---------------------------------------------------------|-------------------------------------|-------------------------------------|
| ACCUEIL :: SITUATION               | :: Sécurité :: Mot De Passe :: Cou                                             | RRIEL :: RÉFÉRENCES                                     |                                     | compre                              |
| Mes téléservices                   |                                                                                |                                                         | INSCRIPTION SUR LE SITE             |                                     |
| Annuaire des services<br>douaniers | Il vous est possible de vous inscrire s<br>Pour ce faire vous devez disposer : | ur pro.douane afin de bénéficier de l'ensembl           | e des services à votre disposition. |                                     |
| Demande d'Assistance               | d'une adresse Mél obligatoire                                                  | ment                                                    |                                     |                                     |
| StatNC8                            | <ul> <li>d'un Numéro SMS si vous souha</li> </ul>                              | aitez recevoir par téléphone des jetons électr          | oniques.[Service non encore ouvert] |                                     |
| DES                                |                                                                                |                                                         |                                     |                                     |
| Deb Sur Pro.Douane                 |                                                                                |                                                         |                                     |                                     |
| NSTI Preprod                       |                                                                                |                                                         |                                     |                                     |
| Chiffre du Commerce                |                                                                                |                                                         |                                     |                                     |
| Extérieur                          |                                                                                |                                                         | 2                                   |                                     |
| EORI                               | :: Fiche d'inscription                                                         |                                                         |                                     |                                     |
| Télépaiement CB                    |                                                                                |                                                         |                                     |                                     |
| Plastic                            | Identifiant *:                                                                 |                                                         |                                     |                                     |
| Rita Encyclopédie                  | Le choix de votre identifiant e                                                | est important. Une fois un compte ProDou@ne ouve        | rt, l'identifiant est invariable    |                                     |
| Taric Europa                       | Mot de passe *:                                                                |                                                         |                                     |                                     |
| RITA                               |                                                                                |                                                         |                                     |                                     |
| Tarif intégré                      | Confirmation du mot de passe *:                                                |                                                         |                                     |                                     |
| Quota Europa                       | Niveau de sécurité du compte *:                                                | Identifiant + Mot de passe 💌                            |                                     |                                     |
| Taux de change                     | Prénom *:                                                                      |                                                         |                                     |                                     |
| Deb en test                        |                                                                                |                                                         |                                     |                                     |
|                                    | Nom *:                                                                         |                                                         |                                     |                                     |
| InfoAccisos                        | Advance Counciel *:                                                            |                                                         | @`                                  |                                     |
| Táláchargomont                     | Adresse Courner *:                                                             | Tester                                                  |                                     |                                     |
|                                    | Ne pas hésit                                                                   | er à tester votre adresse de courrier électronique ava  | ant de valider votre compte.        |                                     |
| VaDehVsr                           | Numóro SMS :                                                                   |                                                         |                                     |                                     |
| GamRef                             | Numero SMS .                                                                   |                                                         |                                     |                                     |
| GamRef formation                   | Numéro Tél :                                                                   |                                                         |                                     |                                     |
| TestCreation                       |                                                                                |                                                         |                                     |                                     |
| Test univers 2                     | Adresse professionnelle :                                                      |                                                         |                                     |                                     |
|                                    | Nº SIRET :                                                                     |                                                         |                                     |                                     |
|                                    | Indiquer le n° de S                                                            | NRET et Cliquer sur la petite image "oeil" afin de voir | la fiche de votre entreprise        |                                     |
|                                    |                                                                                | VALIDER                                                 |                                     |                                     |
|                                    |                                                                                | TALIDER                                                 |                                     |                                     |
|                                    |                                                                                |                                                         |                                     |                                     |

Ministère du Budget, des Comptes Publics et de la Fonction Publique - Dgddi - C1 Inscription prise en compte le 05/08/2016 Pro.douane.gouv.fr : Plateforme de téléprocédures douanières

1

#### Après avoir cliqué sur l'onglet « SOPRANO » l'écran ci-dessous apparaît :

| 🗲 🔒 https:// | testpro.douane.gouv.fr/soprano/formng/accueilGlobal.action | ⊽ C ] 🔯 - Google | P ☆ 自 ♣ ☆ @▼ Ξ         |
|--------------|------------------------------------------------------------|------------------|------------------------|
| SOPR         | RANO                                                       |                  | 🕞 Changer de domaine 🔮 |
|              |                                                            |                  |                        |
|              | Dédouanement                                               |                  |                        |
|              | Demande d'intervention                                     |                  |                        |
|              | Fiscalité                                                  |                  |                        |
|              | EORI                                                       |                  |                        |
|              | REX                                                        |                  |                        |
|              | Décisions douanières                                       |                  |                        |
|              | e-APS                                                      |                  |                        |
|              |                                                            |                  |                        |

Version: 5.3

Après avoir cliqué sur EORI, l'opérateur a alors le choix entre plusieurs possibilités :

| Soprano                                                                                       |                              | 🕞 Changer de domaine 😈 |
|-----------------------------------------------------------------------------------------------|------------------------------|------------------------|
| Déposer un nouveau dossier Afficher mes autorisations Recherche avancée Mes documents Aides - |                              |                        |
| Bienvenue sur l'accueil EORI                                                                  |                              |                        |
|                                                                                               |                              | Rechercher             |
| À traiter                                                                                     | hugun álámant n'a dtá trauná |                        |
| En attente                                                                                    | Aucun eiement n'a ele trouve |                        |
|                                                                                               |                              |                        |
|                                                                                               |                              |                        |

Il dispose notamment des possiblités suivantes :

- Dépôt d'un nouveau dossier : cette fonctionnalité est utilisée pour déposer une demande d'octroi de numéro EORI ;
- Afficher les autorisations : permet à l'utilisateur de visualiser les demandes octroyées ;
- Recherche avancée : permet à l'utilisateur de rechercher parmi les demandes déposées ;
- Mes documents : permet à l'utilisateur d'ajouter / consulter les documents nécessaires à l'instruction de ses demandes.

| S    | OPRANO                     |                            |                   |               |         |                              | 🕞 Changer de domaine 👌 |
|------|----------------------------|----------------------------|-------------------|---------------|---------|------------------------------|------------------------|
| 1    | Déposer un nouveau dossier | Afficher mes autorisations | Recherche avancée | Mes documents | Aides - |                              |                        |
| Bien | venue sur l'accueil EORI   |                            |                   |               |         |                              |                        |
| tra  | attente                    |                            |                   |               |         | Aucun élément n'a été trouvé | Rechercher             |
|      |                            |                            |                   |               |         |                              |                        |

Sur la page d'accueil, l'opérateur peut consulter ses dossiers « à traiter » ainsi que ceux ayant le statut « en attente ».

Ĩ

Dans la rubrique « A traiter » l'opérateur retrouve les dossiers qui lui ont été retournés par les services pour demandes d'informations complémentaires.

Dans « En attente » l'opérateur peut consulter les demandes déposées qui sont en cours de traitement par les services des douanes.

#### Le dépôt d'un dossier

# 1. Désignation du service compétent \* Service compétent \* Service compétent 2.Informations \* Vous disposez d'un N° SIRET ? • Vous étes une : • Personne physique • Personne morale • Vous déposez en tant que représentant ? • Vous déposez en tant que représentant ?

L'opérateur doit tout d'abord désigner le service compétent pour traiter sa demande en cliquant sur la liste déroulante correspondante. A noter : le service à désigner pour les demandes d'octroi de numéro EORI émise pour le compte de sociétés établies en dehors de l'Union européennée est « E-3 dedouan. et ECS ».

1

#### Lorsque l'opérateur dépose une demande pour lui-même et qu'il possède un numéro SIRET, il l'indique et les champs grisés sont remplis automatiquement par le système. 2.Informations

# \* Vous disposez d'un N° SIRET ? Oui On \* Vous êtes une : OPersonne physique Personne morale OAssociation de personnes ayant la capacité de faire des actes juridiques sans avoir le statut de personne morale \* Vous déposez en tant que représentant ? Oui Oui On

#### 3.Déclaration

Ĩ

| * Siret :              |                                                                                                    |          |
|------------------------|----------------------------------------------------------------------------------------------------|----------|
| Raison sociale :       |                                                                                                    |          |
|                        |                                                                                                    |          |
| Date de création :     | JJ/MM/AAAA                                                                                                    |          |
| Numéro de TVA (FR) :   |                                                                                                    |          |
| Code APE :             |                                                                                                    | <b>*</b> |
| Statut juridique :     |                                                                                                    | <b>•</b> |
| Voie :                 |                                                                                                    |          |
| Complément d'adresse : |                                                                                                    |          |
|                        |                                                                                                    |          |
| Code postal :          |                                                                                                    |          |
| Ville :                |                                                                                                    |          |
|                        | the second second second second second second second second second second second second second second second se |          |

Lorsque la personne morale ne possède pas de SIRET ou s'il s'agit d'une demande émise pour le compte d'une personne physique, les rubriques doivent être remplies manuellement.

Les rubriques précédées d'une astérisque rouge sont obligatoires.

#### 2.Informations

| * Vous disposez d'un N° SIRET ?           | ©Oui ∰Non                                                                                                    |
|-------------------------------------------|----------------------------------------------------------------------------------------------------|
| * Vous êtes une :                         | Personne physique                                                                                                 |
|                                           | Personne morale                                                                                                   |
|                                           | OAssociation de personnes ayant la capacité de faire des actes juridiques sans avoir le statut de personne morale |
| * Vous déposez en tant que représentant ? | ©Oui @Non                                                                                                    |

#### 3.Déclaration

| * Raison sociale :   |            |   |
|----------------------|------------|---|
| * Date de création : | JJ/MM/AAAA |   |
| Numéro de TVA (FR) : |            |   |
| * Code APE :         |            | • |
| * Statut juridique : |            | ▼ |
| * Numéro de voie :   |            |   |
| Répétition voie :    | •          |   |
| * Type de voie :     | •          |   |

L'opérateur connecté à la possibilité de déposer une demande pour quelqu'un d'autre. Il doit alors préciser que sa demande est déposée en tant que représentant :

| 1. Désignation du service compétent 💡     |                                                                                                    |
|-------------------------------------------|----------------------------------------------------------------------------------------------------|
| * Service compétent :                     |                                                                                                    |
| 2.Informations                            |                                                                                                    |
| * Vous disposez d'un N° SIRET ?           | ●Oui ○Non                                                                                                    |
| * Vous êtes une :                         | ©Personne physique                                                                                                |
|                                           | Personne morale                                                                                                   |
|                                           | Sassociation de personnes ayant la capacité de faire des actes juridiques sans avoir le statut de personne morale |
| * Vous déposez en tant que représentant ? | ©Oui ©Non                                                                                                    |
| 3.Déclaration (représentant)              |                                                                                                    |
| * Siret :                                 |                                                                                                    |
| Raison sociale :                          |                                                                                                    |
| Date de création :                        | JJ/MM/AAAA                                                                                                    |
| Numéro de TVA (FR) :                      |                                                                                                    |
| EORI :                                    |                                                                                                    |

Il remplit alors la rubrique « 3.Déclaration » en indiquant les informations correspondant à la personne pour le compte de laquelle la demande est effectuée.

Si celle-ci possède un SIRET, il est indiqué et les données sont alors rapatriées de ROSA.

#### Dans la rubrique « 4.Déclaration » il indique les coordonnées du demandeur.

Ĩ

| 4.Déclaration(demandeur) |   |        |
|--------------------------|---|--------|
| Siren ou Siret :         |   |        |
| Numéro de TVA (FR) :     |   |        |
| TIN :                    |   | Meni   |
| * Raison sociale :       |   |        |
| * Date de création :     |   | Gestic |
| * Code APE :             | ▼ |        |
| * Statut juridique :     | ▼ |        |
| * Voie :                 |   |        |
| Complément d'adresse :   |   |        |
| * Code postal :          |   |        |
| Ville :                  |   |        |
| * Pays :                 | • |        |
| Tél/Fax :                |   |        |
| * Courriel :             |   |        |

#### Liste de TVA non FR

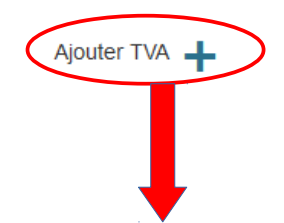

1

Aucun élément n'a été trouvé

En cliquant sur le « + » d'ajouter TVA, l'opérateura la possibilité de rajouter les numéros de TVA intracommunautaires qu'il possède ou ceux du demandeur (lorsqu'il agit en tant que représentant) dans les autres Etats Membres.

S'ouvre alors une fenêtre afin de rajouter autant de numéro de TVA intracommunautaires.

L'utilisateur doit recommencer l'opération autant de fois que le demandeur possède de numéros de TVA intracommunautaires.

| Raison sociale :      |                        |             |                           |
|-----------------------|------------------------|-------------|---------------------------|
| Date de création :    | Saisie d'un numéro TVA |             |                           |
| Code APE :            | * N° de TVA :          |             |                           |
| Statut juridique :    |                        |             |                           |
| Voie :                | Annuler                | Sauvegarder |                           |
| omplément d'adresse : |                        |             | Menu de consultation      |
| Code postal :         |                        |             |                           |
| ille :                |                        |             | Gestionnaire de documents |
| Pays :                |                        |             |                           |

#### Dans la demande à gauche apparaît une rubrique « gestionnaire de documents ».

| 2.Informations                                   |                                    |   |                           |
|--------------------------------------------------|------------------------------------|---|---------------------------|
| * Vous disposez d'un N° SIRET?                   | ©Oui ®Non                          |   |                           |
| * Vous êtes une :                                | Personne physique  Personne morale |   |                           |
| * Vous déposez en tant que représentant fiscal ? | ©Oui ®Non                          |   |                           |
|                                                  |                                    |   |                           |
| 3.Déclaration                                    |                                    |   | 1. I. I. I.               |
| * Raison sociale :                               |                                    |   | Menu de consultation      |
| * Date de création :                             | JJ/MM/AAAA                         |   | Gestionnaire de documents |
| Numéro de TVA (FR) :                             |                                    | L |                           |
| * Code APE :                                     | •                                  |   |                           |
| * Statut juridique :                             | •                                  |   |                           |
| * Voie :                                         |                                    |   |                           |
| Complément d'adresse :                           |                                    |   |                           |
| * Code postal :                                  |                                    |   |                           |
| * Ville :                                        |                                    |   |                           |
| * Pays :                                         | France                             |   |                           |
| Tél/Fax :                                        |                                    |   |                           |
| * Courriel :                                     |                                    |   |                           |
| * Personnes à contacter (nom) :                  |                                    |   |                           |
| Personnes à contacter (tél) :                    |                                    |   |                           |

En cliquant dessus l'opérateur a alors la possibilité d'ajouter des pièces jointes à sa demande (par exemple Kbis).

| Soprano                         |                                 |                   | 🕒 Changer de domaine 💿 Aide 🖠 |
|---------------------------------|---------------------------------|-------------------|-------------------------------|
| Déposer un nouveau dos          | sier Afficher les autorisations | Recherche avancée |                               |
| Gestion de la base de documents |                                 |                   |                               |
| Documents de la demande         |                                 |                   | Menu de consultation          |
| Ajouter un nouveau documen      | t                               |                   | Consultation du dossier       |
| Nom du document :               |                                 |                   | Gestionnaire de documents     |
| Chemin :                        |                                 | Parcourir         |                               |
| Dogumento isinto :              |                                 | + Ajouter         |                               |
| Aucun document                  |                                 |                   |                               |
|                                 |                                 |                   |                               |
| Documents de l'autorisation     |                                 |                   |                               |
| Aucun document                  |                                 |                   |                               |

Après avoir rempli tous les champs et après avoir éventuellement ajouté une pièce jointe, le demandeur (conformément aux renseignements repris sur la demande papier) doit alors répondre aux trois questions ci-dessous :

Aucun élément n'a été trouvé Ajouter TVA 📕 \* Accord pour publication : \* Le signataire autorise la Direction Générale des Douanes et Droits Indirects à communiquer les données précédées )Oui 
Nor d'une astérisque (\*) à la Commission Européenne en vue de la publication desdites données sur le site web EORI de TAXUD (site public) en application de l'article 4 vicies des dispositions d'application du Code des douanes communautaire tel que modifié par le règlement (CE) N° 312/2009 de la Commission du 16 avril 2009 : \* Le susvisé certifie n'être pas encore immatriculé en qualité d'EORI dans un autre Etat-membre de l'UE : Oui ONON susvisé s'engage à notifier toute modification des données de la présente au bureau des douanes dont il dépend. Contrôler Sauvegarder Valider Retour

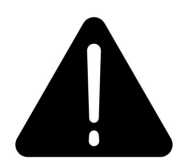

Attention : Le fait ici pour l'opérateur de cocher « NON » sur les deux premières proposition peut entraîner des dysfonctionnements ultérieurs dans l'utilisation du numéro EORI.

En effet, celui-ci ne sera pas publié sur la base de données communautaire EUROPA et ne sera donc pas reconnu par les Etats tiers.

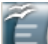

#### Si le demandeur essaye de « valider » sa demande sans avoir coché la quatrième mention un message d'erreur apparaît :

| Soprano                                                                                                 |                                                                                  | Ge Changer de domaine 💿 Aide 👌 |
|----------------------------------------------------------------------------------------------------|----------------------------------------------------------------------------------|--------------------------------|
| Affiche Déposer un nouveau dossier                                                                      | er les autorisations Recherche avancée                                           |                                |
| M Une erreur s'est produite                                                                             |                                                                                  |                                |
| • "Le susvisé s'engage à notifier toute modification o                                                  | les données de la présente au bureau des douanes dont il dépend." est obligatoir | ð.                             |
| Création d'une demande d'autorisation EORI                                                              |                                                                                  |                                |
| Étapes de création du dossier<br>Étape 1 : Création du dossier Étape 2 : R                              | écapitulatif Étape 3 : Dossier créé                                              | Menu de consultation           |
| Les champs précédés d'une astérisque rouge sont obligato                                                | ires                                                                             |                                |
| 1. Désignation du service compétent                                                                     |                                                                                  |                                |
| * Service compétent :                                                                                   | Lyon PAE                                                                         |                                |
| 2.Informations                                                                                          |                                                                                  |                                |
| * Vous disposez d'un N° SIRET?<br>* Vous êtes une :<br>* Vous déposez en tant que représentant fiscal ? | ©Oui ®Non<br>©Personne physique ®Personne morale<br>©Oui ®Non                    |                                |
| 3.Déclaration                                                                                           |                                                                                  |                                |
| * Raison sociale :<br>* Date de création :                                                              | LES ROSES                                                                        |                                |
| Numéro de TVA (FR) :<br>* Code APE :                                                                    |                                                                                  |                                |
| * Statut juridique :                                                                                    | Autres noteis (551E)                                                             |                                |
| * Voie :                                                                                                | RUE DES COQUELICOTS                                                              |                                |
| Complement d'adresse :<br>* Code postal :                                                               | 69000                                                                            |                                |
| VINC .                                                                                                  |                                                                                  |                                |

### Au moment de la validation, SOPRANO verifie dans ROSA si le demandeur ne possède pas déjà un numéro EORI, si c'est la cas, le message d'erreur suivant apparaît :

| Soprano                                                               |                                                   |   | 🕒 Changer de domaine 😝 Aide 🕚 |
|-----------------------------------------------------------------------|---------------------------------------------------|---|-------------------------------|
| Déposer un nouveau dossier Affici                                     | her les autorisations Recherche avancée           | _ |                               |
| ▲ Une erreur s'est produite                                           |                                                   |   |                               |
| <ul> <li>Attention vous possédez déjà un numéro EORI,</li> </ul>      | nous ne pouvons pas vous en délivrer un autre     |   |                               |
| Création d'une demande d'autorisation EORI                            |                                                   |   |                               |
| Étapes de création du dossier                                         |                                                   |   | Menu de consultation          |
| Étape 1 : Création du dossier Étape 2 :                               | Récapitulatif Étape 3 : Dossier créé              |   | Gestionnaire de documents     |
| Les champs précédés d'une astérisque rouge sont obliga                | atoires                                           |   |                               |
| 1. Désignation du service compétent                                   |                                                   |   |                               |
| * Service compétent :                                                 | Lyon PAE                                          |   |                               |
| 2.Informations                                                        |                                                   |   |                               |
| * Vous disposez d'un N° SIRET?                                        | ©Oui ®Non                                         |   |                               |
| * Vous etes une :<br>* Vous déposez en tant que représentant fiscal ? | ◎Personne physique   Personne morale   ○Oui   Non |   |                               |
| 3.Déclaration                                                         |                                                   |   |                               |
| * Raison sociale :                                                    | PANDA                                             |   |                               |
| * Date de création :                                                  | 01/06/2016 🖬 JJ/MM/AAAA                           |   |                               |
| Numéro de TVA (FR) :                                                  |                                                   |   |                               |
| * Code APE :                                                          | Autres hôtels (551E)                              | • |                               |
| * Statut juridique :                                                  | SA, Société anonyme                               | • |                               |
| * Voie :                                                              | RUE DES COQUELICOTS                               |   |                               |
| Complément d'adresse :                                                |                                                   |   |                               |
| * Code postal :                                                       | 69000                                             |   |                               |
| * Ville :                                                             | LYON                                              |   |                               |

#### Lorsque l'opérateur ne possède pas de numéro EORI, un écran récapitulatif de la demande apparaît :

| Récapitulatif de votre enregistrement                         |                                  |
|---------------------------------------------------------------|----------------------------------|
|                                                               |                                  |
| Étapes de création du dossier                                 |                                  |
|                                                               |                                  |
| Étape 1 : Création du dossier Étape 2 : Récapitulatif Étape 3 | 3 : Dossier créé                 |
|                                                               |                                  |
| Documents joints :                                            |                                  |
| Aucun document                                                |                                  |
|                                                               |                                  |
| <ul> <li>Liste des champs saisis</li> </ul>                   |                                  |
| 4 Désignation du senses semesétent                            |                                  |
| 1. Designation du service competent                           | I van PAE                        |
|                                                               | Lyon FAE                         |
| Valus êtes une nersanne marale sans renrésentation            |                                  |
| 3 Déclaration                                                 |                                  |
| Raison sociale                                                | SOUTH BEACH                      |
| Date de création                                              | 20/06/2016                       |
| Numéro de TVA (FR)                                            |                                  |
| Code APE                                                      | Activités des voyagistes (7912Z) |
| Statut juridique                                              | SA, Société anonyme              |
| Voie                                                          | rue de la caille                 |
| Complément d'adresse                                          |                                  |
| Code postal                                                   | 69000                            |
| Ville                                                         | LYON                             |
| Pays                                                          | France                           |
| Tél/Fax                                                       |                                  |
| Courriel                                                      | alphonse@orange.fr               |
| Personnes à contacter (nom)                                   | Alphonse MARAIS                  |
| Personnes à contacter (tél)                                   |                                  |
| Liste de TVA non FR                                           |                                  |
|                                                               |                                  |

#### Mentions légales

#### Aucun élément n'a été trouvé

Le signataire autorise la Direction Générale des Douanes et Droits Indirects à communiquer les données précédées d'une astérisque (\*) à la Commission Européenne en vue de la publication desdites données oui sur le site web EORI de TAXUD (site public) en application de l'article 4 vicies des dispositions d'application du Code des douanes communautaire tel que modifié par le règlement (CE) N\* 312/2009 de la Commission du 16 avril 2009

La sucuisá cartifia plátra pas ancora immatriculá an qualitá d'EODI dans un autra Etat mombra da l'UE

-

Oui

#### Le demandeur peut, après vérification des informations fournies, revenir sur le formulaire de demande pour corriger les informations indiquées, annuler sa demande ou la confirmer.

.

ta daa aha

Ĩ

| Liste des champs saisis                                                                                                    |                                                                                                    |     |
|----------------------------------------------------------------------------------------------------|----------------------------------------------------------------------------------------------------|-----|
| 1. Désignation du service compétent                                                                                                    |                                                                                                    |     |
| Service compétent                                                                                                    | Lyon PAE                                                                                                    |     |
| 2.Informations                                                                                                    |                                                                                                    |     |
| Vous êtes une personne morale sans représentation                                                                                                    |                                                                                                    |     |
| 3.Déclaration                                                                                                    |                                                                                                    |     |
| Raison sociale                                                                                                    | SOUTH BEACH                                                                                                    |     |
| Date de création                                                                                                    | 20/06/2016                                                                                                    |     |
| Numéro de TVA (FR)                                                                                                    |                                                                                                    |     |
| Code APE                                                                                                    | Activités des voyagistes (7912Z)                                                                                                    |     |
| Statut juridique                                                                                                    | SA, Société anonyme                                                                                                    |     |
| Voie                                                                                                    | rue de la caille                                                                                                    |     |
| Complément d'adresse                                                                                                    |                                                                                                    |     |
| Code postal                                                                                                    | 69000                                                                                                    |     |
| Ville                                                                                                    | LYON                                                                                                    |     |
| Pays                                                                                                    | France                                                                                                    |     |
| Tél/Fax                                                                                                    |                                                                                                    |     |
| Courriel                                                                                                    | alphonse@orange.fr                                                                                                    |     |
| Personnes à contacter (nom)                                                                                                    | Alphonse MARAIS                                                                                                    |     |
| Personnes à contacter (tél)                                                                                                    |                                                                                                    |     |
| Liste de TVA non FR                                                                                                    |                                                                                                    |     |
| Aucun élé                                                                                                    | ément n'a été trouvé                                                                                                    |     |
| Mentions légales                                                                                                    |                                                                                                    |     |
| Le signataire autorise la Direction Générale des Douanes et Droits Indirects à communiquer les donné<br>sur le site web EORI de TAXUD (site public) en application de l'article 4 vicies des dispositions d'applic<br>Commission du 16 avril 2009 | es précédées d'une astérisque (*) à la Commission Européenne en vue de la publication desdites données<br>ation du Code des douanes communautaire tel que modifié par le règlement (CE) N° 312/2009 de la | Oui |
| Le susvisé certifie n'être pas encore immatriculé en qualité d'EORI dans un autre Etat-membre de l'UE                                                                                                    |                                                                                                    | Oui |
| Annuler                                                                                                    | Retour Confirmer                                                                                                    |     |
|                                                                                                    |                                                                                                    |     |
|                                                                                                    |                                                                                                    |     |
|                                                                                                    |                                                                                                    |     |
|                                                                                                    |                                                                                                    |     |

A la confirmation, le demandeur reçoit un message lui indiquant que sa demande a été « enregistrée avec succés ». Il convient de noter que le numéro de demande communiqué dans le message ne correspond pas au numéro EORI qui sera octroyé après validation de la demande.

| SOPRANO                                     |                                |                                  | <br>C Changer de domaine 🧿 Aide 👌 |
|---------------------------------------------|--------------------------------|----------------------------------|-----------------------------------|
| Déposer un nouveau dos                      | sier Afficher les autorisatior | ns Recherche avancée             |                                   |
|                                             | 020 oprogistráo gues superà    |                                  |                                   |
| V Demande n° FR-EORI-2016-0000              | J28 enregistree avec succes    |                                  |                                   |
| Dossier créé                                |                                |                                  |                                   |
|                                             |                                |                                  |                                   |
| Étapes de création du dossier               |                                |                                  |                                   |
| Étape 1 : Création du dossier               | Étape 2 : Récapitulatif        | Étape 3 : Dossier créé           | -                                 |
|                                             |                                |                                  |                                   |
| Documents joints :                          |                                |                                  | -                                 |
| Aucun document                              |                                |                                  |                                   |
|                                             |                                |                                  |                                   |
| <ul> <li>Liste des champs saisis</li> </ul> |                                |                                  |                                   |
| 1. Désignation du service compétent         |                                | _                                |                                   |
| Service compétent                           |                                | Lyon PAE                         |                                   |
| 2.Informations                              |                                | _                                |                                   |
| Vous êtes une personne morale sans représer | Itation                        |                                  |                                   |
| 3.Déclaration                               |                                |                                  |                                   |
| Raison sociale                              |                                | SOUTH BEACH                      |                                   |
| Date de création                            |                                | 20/06/2016                       |                                   |
|                                             |                                | Activitás dos vovoaistos (70407) |                                   |
| Statut juridique                            |                                | SA Société anonyme               |                                   |
| Voie                                        |                                | rue de la caille                 |                                   |
| Complément d'adresse                        |                                |                                  |                                   |
| Code postal                                 |                                | 69000                            |                                   |
| Ville                                       |                                | LYON                             |                                   |
| Pays                                        |                                | France                           |                                   |
| Tél/Fax                                     |                                |                                  |                                   |
| Courriel                                    |                                | alphonse@orange.fr               |                                   |
| Personnes à contacter (nom)                 |                                | Alphonse MARAIS                  |                                   |
| Personnes à contacter (tél)                 |                                |                                  |                                   |

#### Le dossier apparaît désormais sur l'écran d'accueil dans la rubrique « En attente » avec le statut « En étude ».

| À traiter  | _ |
|------------|---|
| En attente |   |

Ĩ

|                      |                         |                      |                     |                     |                                | Rechercher        |
|----------------------|-------------------------|----------------------|---------------------|---------------------|--------------------------------|-------------------|
| Numéro de demande    | ♦ Statut                | <b>♦</b> Demandeur   | Affecté à           | Date de création    | ♦ Date de dernière mise à jour | ▼ Type ♦ Alerte ♦ |
| FR-EORI-2018-0000139 | En étude                | qsdsdqqsdqsd         | Chambery PAE        | 01/03/2018 09:44:30 | 01/03/2018 09:44:30            | EOR               |
| FR-EORI-2017-0000064 | En cours de suppression | LA BOUCHERIE         | E-3 dedouan. et ECS | 06/03/2017 15:16:14 | 21/11/2017 09:39:35            | EOR               |
| FR-EORI-2017-0000093 | En étude                | MONSIEUR ALAIN NICOL | E-3 dedouan. et ECS | 11/08/2017 11:59:05 | 22/08/2017 15:55:11            | EOR               |
| FR-EORI-2017-0000096 | En étude                | CARGO                | Lyon PAE            | 11/08/2017 12:07:39 | 11/08/2017 12:07:39            | EOR               |
| FR-EORI-2017-0000095 | En étude                | GEORGE               | Lyon PAE            | 11/08/2017 12:05:14 | 11/08/2017 12:05:14            | EOR               |
| FR-EORI-2017-0000092 | En étude                | A LA BOULANGERIE DU  | Chambery PAE        | 11/08/2017 11:47:15 | 11/08/2017 11:47:15            | EOR               |

1,2

#### Afin d'agir sur le dossier, l'utilisateur clique dessus pour l'ouvrir. Des informations générales relatives à la demande ainsi qu'un historique apparaîssent :

Ê

| SOPRANO                   |                                |                               |                             |               |             |   | C+ Changer de domaine | Aide 👌 |
|---------------------------|--------------------------------|-------------------------------|-----------------------------|---------------|-------------|---|-----------------------|--------|
| 🛉 Déposer u               | n nouveau dossier A            | fficher les autorisation:     | s Recherche avanc           | :ée           |             |   |                       |        |
|                           |                                |                               |                             |               |             |   |                       |        |
| nformations du dos        | sier                           |                               |                             |               |             |   |                       |        |
|                           |                                |                               |                             |               |             |   |                       |        |
| Phases du doss            | ier                            |                               |                             |               |             |   | Documents ajoutés : 0 |        |
| Dépôt Re                  | cevabilité Autoris             | ation                         |                             |               |             |   | Aucun document        |        |
| Informations gén          | érales                         |                               |                             |               |             |   |                       |        |
| Dossier EOR n°FR-E        | :ORI-2016-0000028 au statut 'I | En étude', mis à jour le 30/0 | 6/2016 et affecté à Lyon PA | E             |             |   |                       |        |
|                           |                                |                               |                             |               |             |   | J                     |        |
| - Historique              |                                |                               |                             |               |             |   |                       |        |
| Date                      | Événement                      | Statut                        | Acteur                      | Service       | Commentaire |   | ****                  |        |
| 30/06/2016 11:28:03       | Dépôt de la demande au         | En étude                      | JIMENEZ Caroline            | Lyon PAE      |             |   |                       |        |
|                           | service de recevabilité        |                               |                             |               |             |   |                       |        |
| - Liste des ch            | amps saisis                    |                               |                             |               |             |   | _                     |        |
| 1. Désignation du service | e compétent                    |                               |                             |               |             |   |                       |        |
| Service compétent         |                                |                               | Lyon PAE                    |               |             |   |                       |        |
| 2.Informations            |                                | _                             | _                           | _             |             |   |                       |        |
| Vous êtes une personne    | morale sans représentation     |                               |                             |               |             |   |                       |        |
| 3.Déclaration             | _                              | _                             | _                           | _             | _           | _ |                       |        |
| Raison sociale            |                                |                               | SOUTH BEACH                 |               |             |   |                       |        |
| Date de création          |                                |                               | 20/06/2016                  |               |             |   |                       |        |
| Numero de TVA (FR)        |                                |                               | A stinités des veus         | istas (70407) |             |   |                       |        |
| Statut juridique          |                                |                               | SA Société anony            | ne (19122)    |             |   |                       |        |
| Voie                      |                                |                               | rue de la caille            | iie.          |             |   |                       |        |
| Complément d'adresse      |                                |                               |                             |               |             |   |                       |        |
| Code postal               |                                |                               | 69000                       |               |             |   |                       |        |
| Ville                     |                                |                               | LYON                        |               |             |   |                       |        |
| Pays                      |                                |                               | France                      |               |             |   |                       |        |
| Tél/Fax                   |                                |                               |                             |               |             |   |                       |        |
| Courriel                  |                                |                               | alphonse@orange             | e.fr          |             |   |                       |        |

Ŧ

L'utilisateur peut ajouter un commentaire à l'attention du service en cliquant sur la rubrique dédiée sur le récapitulatif de demande. Ce commentaire apparaîtra dans l'historique de la demande.

| Mentions légales                                                                                                    |       |
|----------------------------------------------------------------------------------------------------|-------|
| Accord pour publication                                                                                                    | Oui   |
| Le signataire autorise la Direction Générale des Douanes et Droits Indirects à communiquer les données précédées d'une astérisque (*) à la Commission Européenne en vue de la publication desdites donnée<br>sur le site web EORI de TAXUD (site public) en application de l'article 4 vicies des dispositions d'application du Code des douanes communautaire tel que modifié par le règlement (CE) N° 312/2009 de la<br>Commission du 16 avril 2009 | 3 Oui |
| Le susvisé certifie n'être pas encore immatriculé en qualité d'EORI dans un autre Etat-membre de l'UE                                                                                                    | Oui   |

#### Les champs du formulaire précédés d'un astérisque rouge sont obligatoires

| Actions          |                        |    | <br> |
|------------------|------------------------|----|------|
| * Action :       | Ajouter un commentaire | •  |      |
| * Commentaires : |                        |    |      |
|                  |                        | .4 |      |
|                  | Validar                |    |      |
|                  | Valider                |    |      |